## Creating a Discussion in a Canvas Course

## **Create a Discussion**

- Open the course and click **Discussions** in the Course Navigation menu on the left.
- Click the **+Discussion** button.
- Enter a title in the Topic Title field.
- Type the content in the content editor.
- To add an attachment to the discussion, click **Browse** and upload the file.
- In the Options section, choose from the following options:
  - Allow threaded replies click this checkbox to create threaded replies
  - Users must post before seeing replies – click this checkbox to require users to post to the discussion before they can view other replies

| Options | Allow threaded replies                |  |
|---------|---------------------------------------|--|
|         | Users must post before seeing replies |  |
|         | Enable podcast feed                   |  |
|         | Graded                                |  |
|         | Allow liking                          |  |

- Enable podcast feed click to create a podcast feed for the discussion
- Graded click this checkbox to make the discussion a graded discussion
- Check the **This is a Group Discussion** checkbox if you want a group discussion.
- Enter dates in the Available From and Until fields to make the discussion available for a certain time period.

| Group Discussion | This is a Group Discussion |
|------------------|----------------------------|
| Available From   |                            |
| Until            |                            |

 Click Save to save the discussion or Save & Publish to save the discussion and publish it so students can view it.

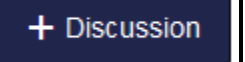

**Edit a Discussion** 

- To edit a discussion you've already created, click **Discussions** in the course navigation menu.
- Click the title of the discussion.
- Click **Edit** at the top right of the screen.
- Edit the text in the rich content editor and change any other options within the discussion.
- Click Save to save the changes or Save & Publish to save the changes and publish it so students can view it.

## **Reply to a Discussion**

- To reply to a discussion, click **Discussions** in the course navigation menu.
- Click the title of the discussion.
- Click in the **Reply** field at the bottom of the discussion.
- Type your response in the rich content editor. You can add links, images, media, and files.
- Click Post Reply.

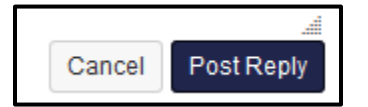

- Your reply will be posted at the bottom of the discussion.
- You can also reply to a comment already posted by clicking **Reply** under the post, typing your reply, and clicking **Post Reply**.

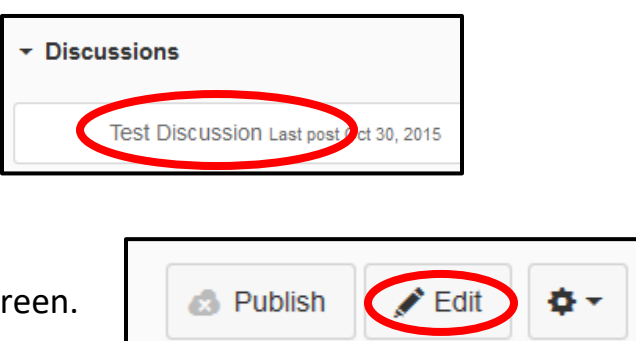

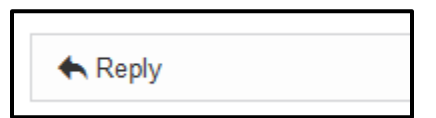

## **Deleting a Discussion**

- To delete a discussion, click **Discussions** in the course navigation menu.
- Click the settings icon next to the discussion you want to delete.
- Click **Delete**.

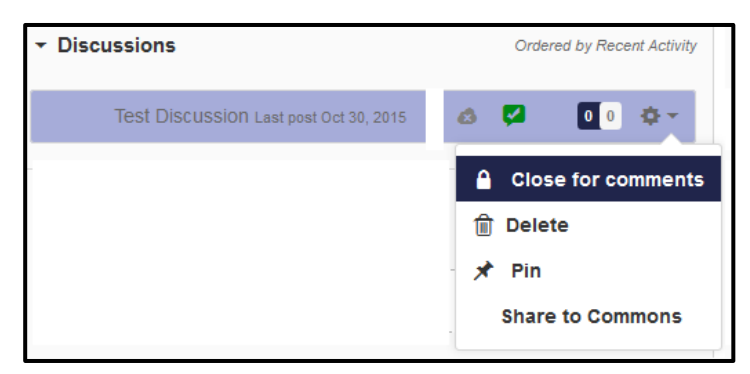

or

- Click **Discussions** in the course navigation menu.
- Click the title of the discussion you with to delete.
- Click the settings icon.
- Click **Delete**.
- Click OK.

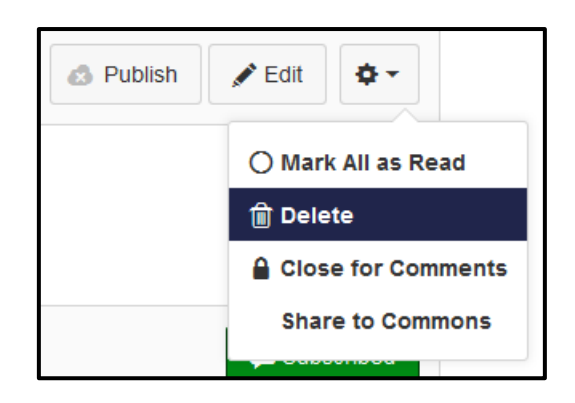